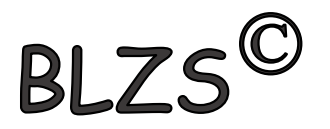

## Levelező program Outlook 2016

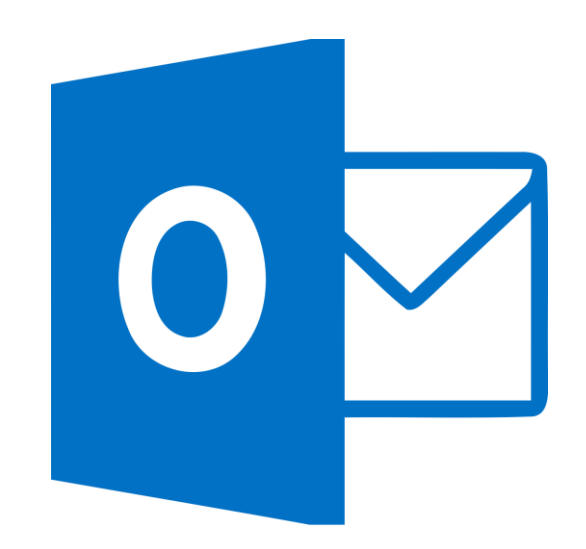

## Hozz létre egy Gmail.com fiókot Klikk a linkre: <u>fiók létrehozás</u>

| <mark>Google</mark><br>Google-fiók                                                          | létrehozása                                           |                                                     |
|---------------------------------------------------------------------------------------------|-------------------------------------------------------|-----------------------------------------------------|
| Családnév                                                                                   | Utónév                                                |                                                     |
| Felhasználónév                                                                              | @gmail.com                                            |                                                     |
| Betűket, számokat és pon<br>Inkább a jelenlegi e-m                                          | tokat használhat<br><mark>ail-címem használata</mark> |                                                     |
| Jelszó                                                                                      | Megerősítés                                           |                                                     |
| Legalább 8 karaktert használjon, és szerepeljenek köztük<br>betűk, számok és szimbólumok is |                                                       | Egyetlen fiók. A Google minden<br>szolgáltatásával. |
| Bejelentkezés                                                                               | Következő                                             |                                                     |

BLZS<sup>©</sup>

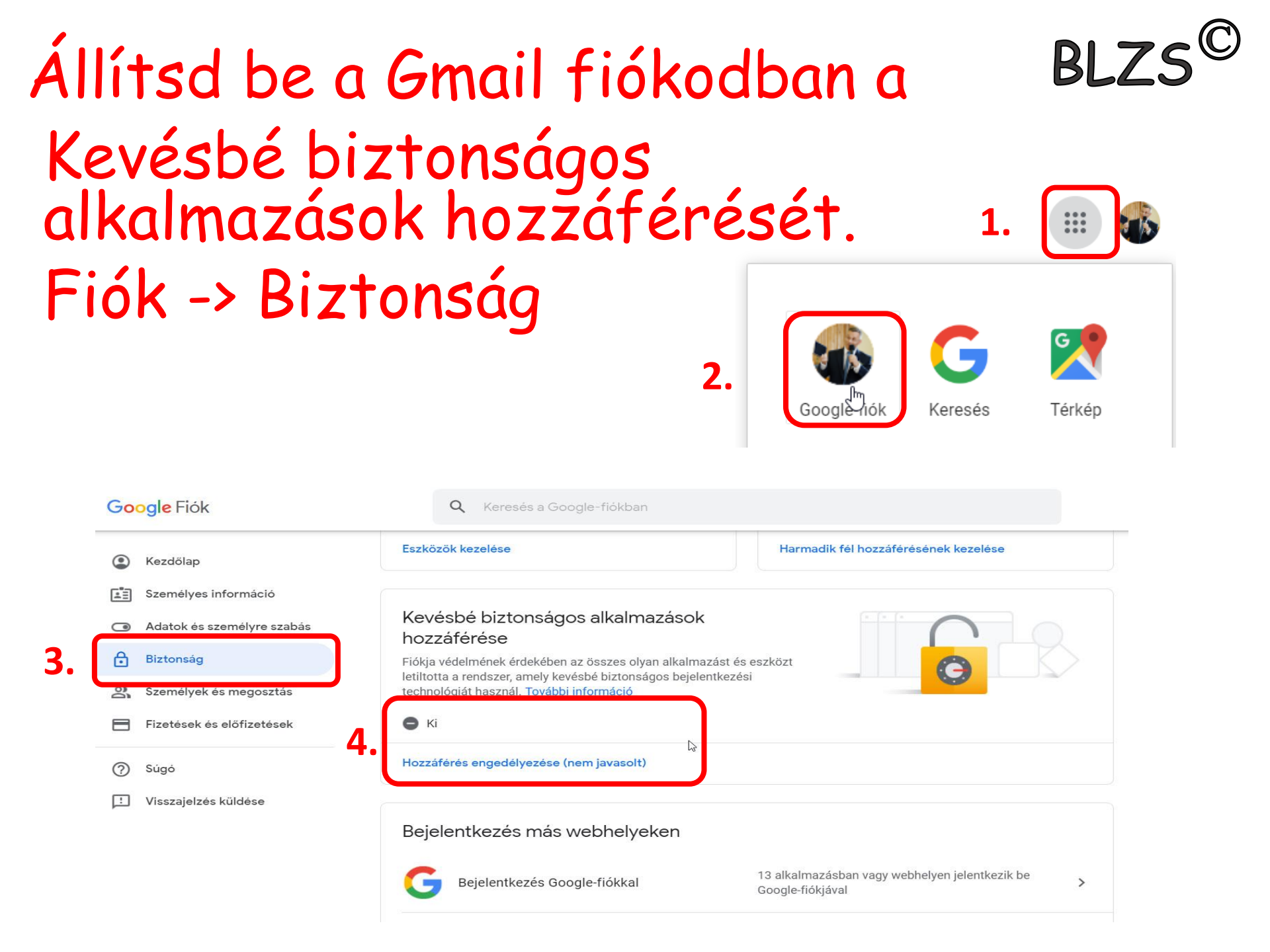

Állítsd be a Gmail fiókodban a Ha nem sikerülne alább a direkt link! Klikk a linkre: <u>beállítás elérése</u>

## ← Kevésbé biztonságos alkalmazások hozzáférése

**BI** 

Bizonyos alkalmazások és eszközök kevésbé biztonságos bejelentkezési technológiát használnak, ami sebezhetőbbé teszi az Ön fiókját. Bármikor **kikapcsolhatja** ezen alkalmazások hozzáférését, és mi is ezt javasoljuk. Ha a kockázatok ellenére mégis használni akarja őket, **kapcsolja be** a hozzáférést. További információ

Kevésbé biztonságos alkalmazások engedélyezése: KIKAPCSOLVA

## Társítsd a Gmail fiókot az Outlook levelező programmal.

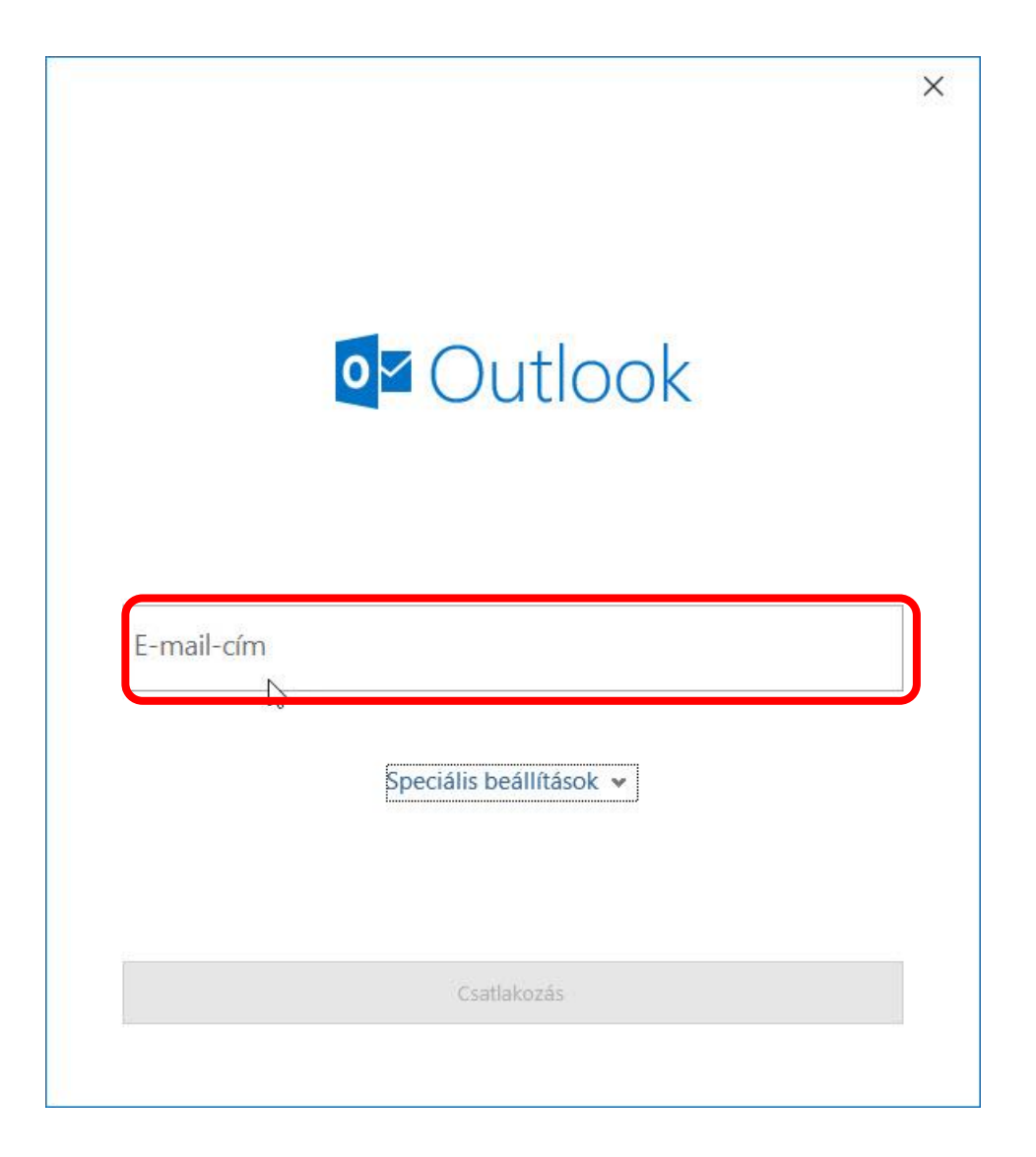

BLZS